## V-702W ファームウェアアップデート手順

以下のスペックの USB2.0 メモリーをご用意ください:

ファイルフォーマット ファイル形式:FAT32

最大記憶容量 16G

注意:USB メモリがファームウェア・アップデートに使用できない場合は、まず USB メモリを FAT32 にフォーマットしてから、ファームウェア・ファイルを USB メモリにコピーしてください。

1. MCU のアップデート:

mcu.bin ファイルを USB メモリーにコピーし、モニター背面に接続した後、左画面から F1 ボタンを長押しし、モニターに 電源を接続して MCU ファイルをアップデートします。アップデート中は F1 LED が点滅します。アップデートが完了する と、モニターは自動的に再起動します。

## 2. FPGA のアップデート:

まずモニターに電源を接続します。sfpga.bit と fpga.bit ファイルを USB ドライブにコピーし、モニターに接続すると、 FPGA アップデートが自動的に開始されます。アップデート中は F1 LED が点滅します。F1 LED の点滅が止まったらア ップデート完了です。アップデート終了後、モニターの電源を再投入する必要があります。

注:更新が必要なファイルが1つだけの場合は、そのファイルをUSBドライブにコピーするだけです。